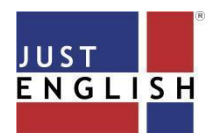

To ensure efficient and effective use of this platform and smooth online classes, please make sure that you have the following:

- A working PC or Laptop.
- Browser: the latest version of Chrome (recommended)
- Internet Connection: A download and upload speed of at least 5Mbps is strongly recommended. To check if you meet the minimum Internet speed requirement, please do a quick speed test at:

https://www.speedtest.net/

 Go to <u>https://justread.justenglish.com</u> and Sign In by entering the Username and Password provided to you by ELS.

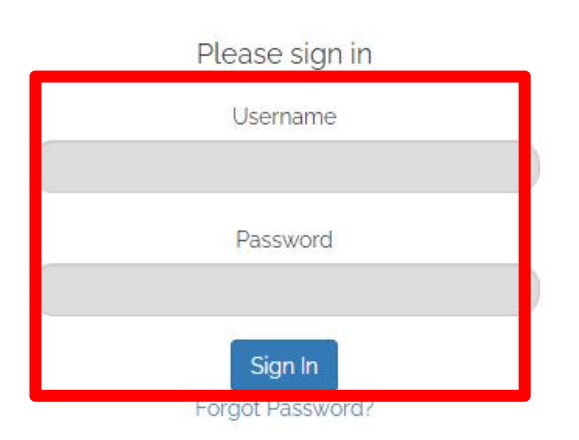

 You will then be directed to SunagoLearn page. You can view the classes or courses which you are enrolled in as shown in the image below. Click on the JustRead course.

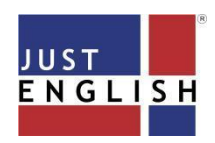

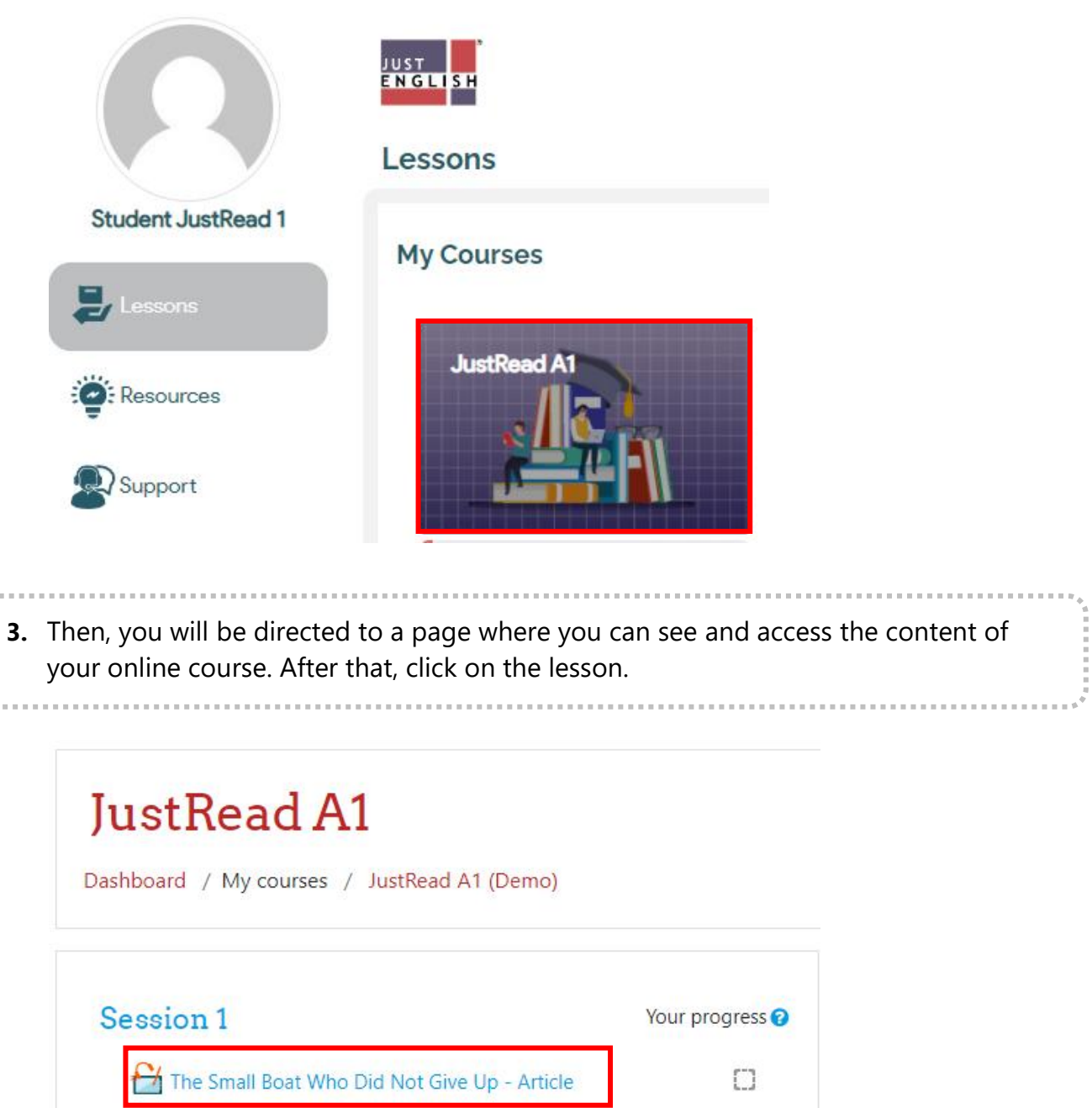

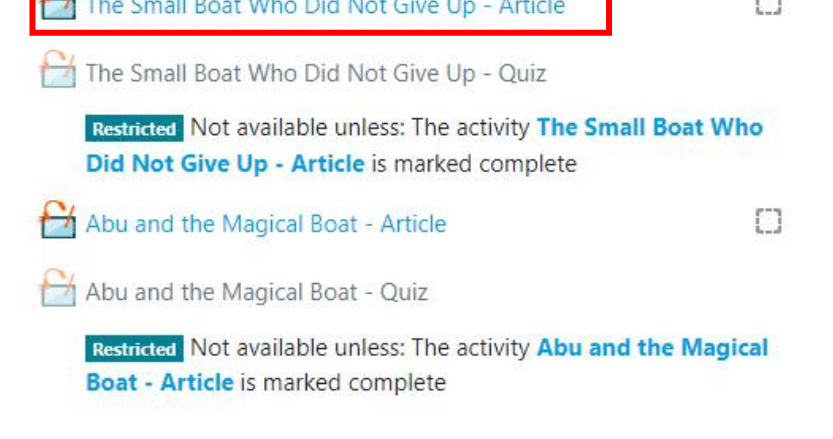

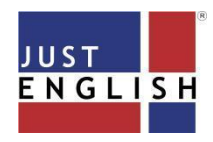

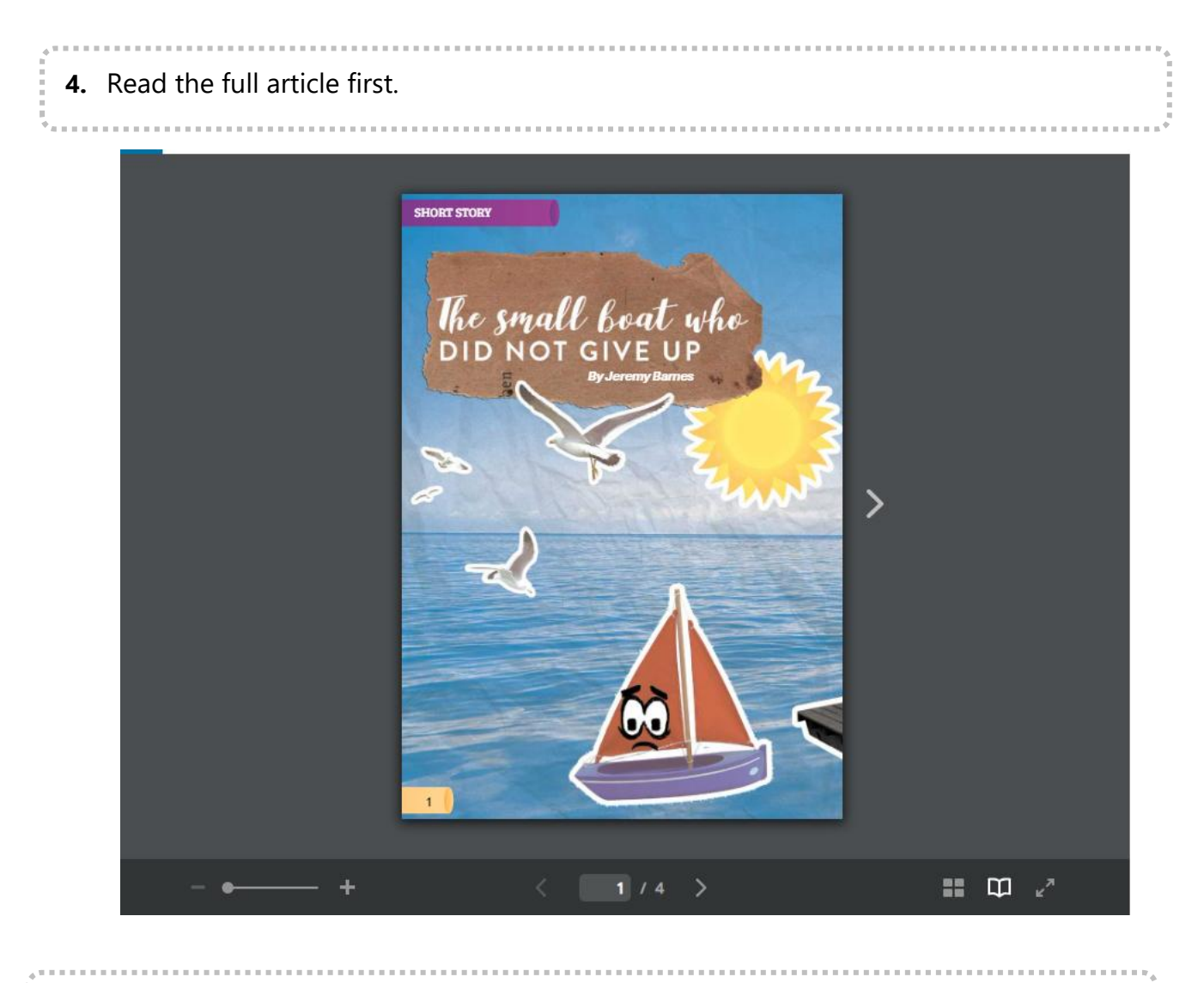

5. After you have read the article, click on the "Save and Close Window" button.

# JustRead A1

Dashboard / My courses / JustRead A1 (Demo) / Session 1 / The Small Boat Who Did Not Give Up - Article

-----

SAVE AND CLOSE

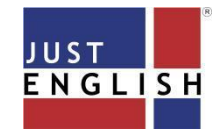

| ł |     |   |   |   |   |    |    |            | -  |   |     |    |    |   |   |   |     |    |    |   | - |            | 1  |   |   | -  |   |   | -  | - |   | 1  | -  |   |   |    |   |    | 1  |      | - | 1 |      |  |  |  |  |  |      |      |  |  |  |  |      |  | . w. | 4 |
|---|-----|---|---|---|---|----|----|------------|----|---|-----|----|----|---|---|---|-----|----|----|---|---|------------|----|---|---|----|---|---|----|---|---|----|----|---|---|----|---|----|----|------|---|---|------|--|--|--|--|--|------|------|--|--|--|--|------|--|------|---|
| Ì |     | 6 | • | ٢ | N | e> | ‹t | , <u>)</u> | yc | π | 1 ( | Ca | ıe | า | d | С | ) † | tł | ١e | ć | Q | <u></u> [Ľ | ıi | Z | k | Ŋу | / | С | li | c | k | ir | ١ċ | J | C | Dr | า | it | t. |      |   |   |      |  |  |  |  |  |      |      |  |  |  |  |      |  |      | i |
| ļ | 4.1 |   |   |   |   |    |    |            |    |   |     |    |    |   |   |   |     |    |    |   |   |            |    |   |   |    |   |   |    |   |   |    |    |   |   |    |   |    |    | <br> |   |   | <br> |  |  |  |  |  | <br> | <br> |  |  |  |  | <br> |  |      |   |

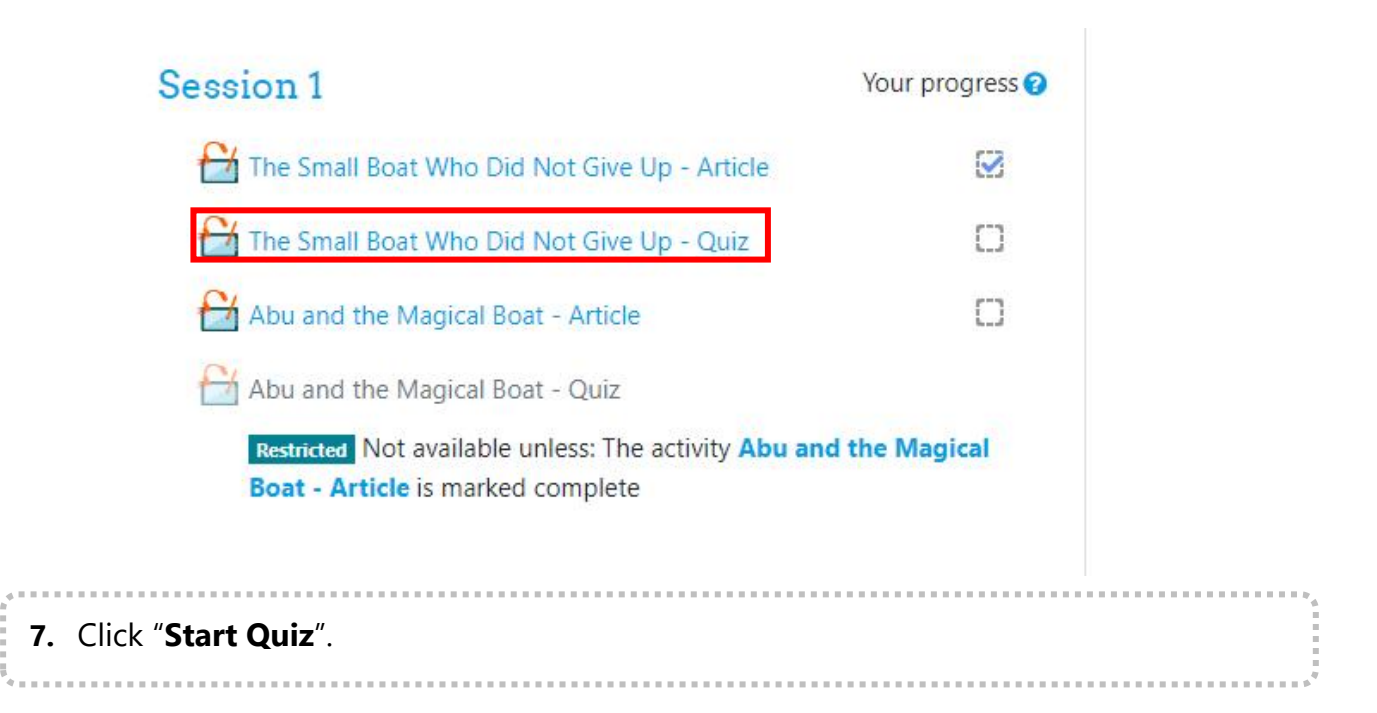

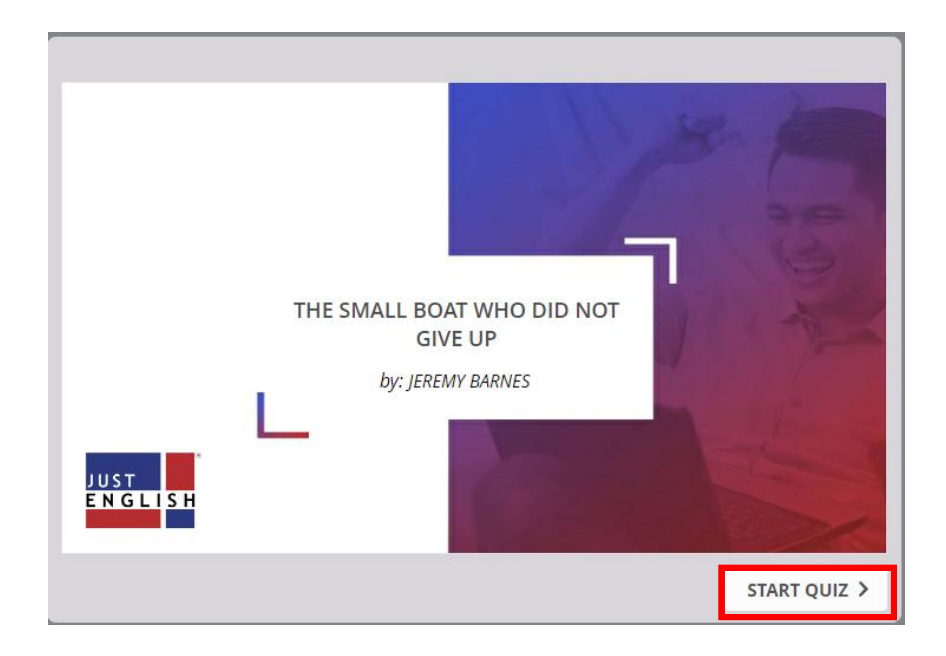

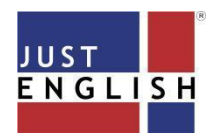

| .* |   |    |   |    |    |   |   |     | -  |   |    | -  |     | -  |    |    |    | - |   |    |      | - | - |      |  |  |      |      |      |  |      |      |  |  | <br> | <br> |  | <br> |      |  | <br> | <br>  | P.46 |
|----|---|----|---|----|----|---|---|-----|----|---|----|----|-----|----|----|----|----|---|---|----|------|---|---|------|--|--|------|------|------|--|------|------|--|--|------|------|--|------|------|--|------|-------|------|
|    | 8 | 3. | ł | ٩r | าร | w | e | r a | al | ŀ | tł | ۱e | 9 ( | qı | Je | es | ti | о | n | s. |      |   |   |      |  |  |      |      |      |  |      |      |  |  |      |      |  |      |      |  |      |       | į    |
| Ī, |   |    |   |    |    |   |   |     |    |   |    |    |     |    |    |    |    |   |   |    | <br> |   |   | <br> |  |  | <br> | <br> | <br> |  | <br> | <br> |  |  | <br> | <br> |  | <br> | <br> |  | <br> | <br>* | 1    |

| F Question List                     | Question 1 of 5                                                                                                    |
|-------------------------------------|----------------------------------------------------------------------------------------------------|
| 1. What did the little boat like?   |                                                                                                    |
| It liked to talk to the dolphins    |                                                                                                    |
| It liked to be by himself           | THE REAL PROPERTY OF THE REAL PROPERTY OF THE PROPERTY OF THE REAL PROPERTY OF THE REAL PROPERTY OF THE REAL PROPERTY OF THE REAL PROPERTY OF THE REAL PROPERTY OF THE REAL PROPERTY OF THE REAL PROPERTY OF THE REAL PROPERTY OF THE REAL PROPERTY OF THE REAL PROPERTY OF THE REAL PROPE |
| It liked to play with the big boats |                                                                                                    |
| It liked to go out to sea every day |                                                                                                    |
| JUST<br>ENGLISH                     |                                                                                                    |
| SUBMIT ALL                          | < PREVIOUS NEXT >                                                                                                    |

| (?) Ar | e you sure you want to submit all answers and finish the quiz? |
|--------|----------------------------------------------------------------|
| 0      |                                                                |
|        | Submit All No                                                  |
|        |                                                                |

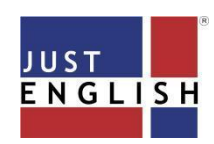

| Congratulations. You passed! | No.    |
|------------------------------|--------|
| Passing Score: 80%           |        |
| Your Score: 100%             | lin    |
|                              | 5      |
|                              | FINISH |

 To save your work, it is important that you click on the "Save and Close window" button on top.

## JustRead A1

Dashboard / My courses / JustRead A1 (Demo) / Session 1 / The Small Boat Who Did Not Give Up - Quiz

SAVE AND CLOSE